# **Employee Permissions**

#### **Setting Employee Permissions**

- 1. Using the back office you can add and manage your employees. This including setting up custom job types, permissions, and log in credentials for anyone working.
  - Start by heading to the employee tab in the back office. Here you will be able to see and modify any employees that you have set up. The master account with your main email will already be shown.
  - To add a new employee simply click the "Add" button.

| Employee     | Department | Inventory <del>–</del> S | ettings 👻 Reports     | Import 🗸  | Database Settings    | Help      |     |
|--------------|------------|--------------------------|-----------------------|-----------|----------------------|-----------|-----|
|              | 4 - 9 A    | 2 a. 22                  | 19 an 19              |           |                      |           |     |
|              |            | -                        | and the second second |           |                      |           |     |
| Emplo        | yees       |                          |                       |           |                      |           | Add |
| Employee Loc | kup        |                          |                       |           | Search Employee Firs | stName    | ٩   |
|              |            |                          |                       |           |                      |           |     |
| Employee I   | D          | Email                    |                       | First Nar | ne                   | Last Name | ;   |

- 2. Enter relevant general employee information.
  - From here you can input your employee's name, email, etc..

• Once you finish with the general information you can edit either "Access to POS" or "Access to Back Office".

| Emp | loyee Details |
|-----|---------------|
|-----|---------------|

## **Employee Information**

| r lease do no enter special characters in any of the neids. Example,, et | Please do no enter sp | ecial characters in a | my of the fields. I | Example: *, /, ', " etc |
|--------------------------------------------------------------------------|-----------------------|-----------------------|---------------------|-------------------------|
|--------------------------------------------------------------------------|-----------------------|-----------------------|---------------------|-------------------------|

| Middle Name |                    |        |
|-------------|--------------------|--------|
| Last Name   | Smith              |        |
| Email       | test@test.com      |        |
| Birthday    | 1 / 1 / 1980 mm/de | d/yyyy |
| Access t    | to POS             |        |

#### 3. Job Codes and Permissions.

• You can edit and designate different job codes by using the "Edit Job Code" button. For example, cashiers might have some basic permissions but managers would have them all.

| Access ID            |         |                           |       |
|----------------------|---------|---------------------------|-------|
| Admin Access         |         |                           |       |
| Employee Permi       | ssions  | $\bigcirc$                |       |
| Job Code             | 1       | Edit Job Code             |       |
| Job Code Description | Cashier | Price Change              | Yes 🔻 |
| Quantity Change      | Yes •   | Delete Button             | Yes 🔻 |
| Discount Button      | Yes •   | Shift Report at Shift End | Yes 🔻 |
| Open Cash Drawer     | Yes •   | Negate Invoice            | Yes 🔻 |
| Recall Invoice       | Yes •   | Sell Non Inventory        | Yes V |

• The "Edit Job Code" button will become a "Save Job Code" button while you are making edits. When you are done editing job codes you can assign them to employees and save your choice.

| Employee Peri           | missions      |                                                            |                     |
|-------------------------|---------------|------------------------------------------------------------|---------------------|
| Job Code                | Custom Code V | Save Job Code<br>This will affect all the emp<br>job code. | loyees that have th |
| Job Code<br>Description | Cashier       | Price Change                                               | No <b>v</b>         |
| Quantity Change         | Yes V         | Delete Button                                              | Yes •               |
| Discount Button         | Yes •         | Shift Report at Shift End                                  | Yes 🔻               |

- 4. Back Office Access.
  - If you would like certain employees to be able to access the back office you can use this window to set this up.
  - Simply create an email and password for any corresponding employees and save them. They will now be credentials for logging in.

### Access to Back Office

| Email            | test@test.com |  |
|------------------|---------------|--|
| Password         | (             |  |
| Confirm Password |               |  |